### **Support Guides**

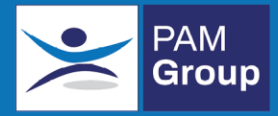

## **Creating an Employee**

### In this guide

Learn how to create a new employee record on the OHIO system

#### The Employee Section

This section of OHIO is used to store data for all employees who have been referred to Occupational Health.

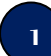

On the homepage Select Employees from the side menu, then Add New

Complete Personal Details and Contact details – al fields marked with a **\*\*red asterisk\*\*** are mandatory. Ensure details are accurate paying particular attention to date of birth, mobile number and employee ID.

| General Details                                                                                                    |                                                                                                    |
|----------------------------------------------------------------------------------------------------|----------------------------------------------------------------------------------------------------|
| Personal Details                                                                                                    |                                                                                                    |
| (DN)                                                                                                    |                                                                                                    |
| Person ID                                                                                                    |                                                                                                    |
| Title                                                                                                    | Plaza relact                                                                                                    |
| Sex at Rinth                                                                                                    |                                                                                                    |
| Ferename                                                                                                    | Piease select                                                                                                    |
| Forenanie                                                                                                    |                                                                                                    |
| Surname                                                                                                    | *                                                                                                    |
| Date of Birth                                                                                                    |                                                                                                    |
| Contact Details                                                                                                    |                                                                                                    |
|                                                                                                    |                                                                                                    |
|                                                                                                    |                                                                                                    |
| Outside the UK                                                                                                    | O Yes 💿 No                                                                                                    |
| Outside the UK<br>Address 1                                                                                             | ○ Yes                                                                                                    |
| Outside the UK<br>Address 1<br>Address 2                                                                                | ○ Yes                                                                                                    |
| Outside the UK<br>Address 1<br>Address 2<br>Town                                                                        | ○ Yes                                                                                                    |
| Outside the UK<br>Address 1<br>Address 2<br>Town<br>County                                                              | ○ Yes                                                                                                    |
| Outside the UK<br>Address 1<br>Address 2<br>Town<br>County<br>Postcode                                                  | ○ Yes                                                                                                    |
| Outside the UK<br>Address 1<br>Address 2<br>Town<br>County<br>Postcode<br>Telephone                                     | Yes                                                                                                    |
| Outside the UK<br>Address 1<br>Address 2<br>Town<br>County<br>Postcode<br>Telephone<br>Fax                              | <ul> <li>Yes <ul> <li>No</li> <li>★</li> <li>↓</li> <li>↓</li></ul></li></ul> |
| Outside the UK<br>Address 1<br>Address 2<br>Town<br>County<br>Postcode<br>Telephone<br>Fax<br>Reminder Method           | <ul> <li>Yes</li> <li>No</li> <li>★</li> <li></li></ul>                                                                                                    |
| Outside the UK<br>Address 1<br>Address 2<br>Town<br>County<br>Postcode<br>Telephone<br>Fax<br>Reminder Method<br>Mobile | <ul> <li>Yes</li></ul>                                                                                                    |

# Support Guides

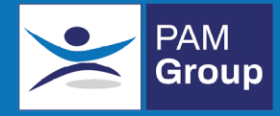

Select the department the employee is to be located in.

Select a Referring Manager by moving them into the right-hand box using directional arrows.

Click Save when all fields are completed.

| Employment Details                  |                                                                          |        |      |
|-------------------------------------|--------------------------------------------------------------------------|--------|------|
| Client                              | · · ·                                                                    |        |      |
| Department                          |                                                                          |        |      |
| Job Title                           | •                                                                        |        |      |
| Last Flu Vaccination Date           |                                                                          |        |      |
| Does the employee have access to OH | 0?v                                                                      |        |      |
| Managers                            | Authorised Managers:<br>Ewing Pam<br>C C C C C C C C C C C C C C C C C C |        |      |
|                                     |                                                                          | Cancel | Save |